# How to Clear Cache in Chrome, Edge and Firefox

**Chrome:** 

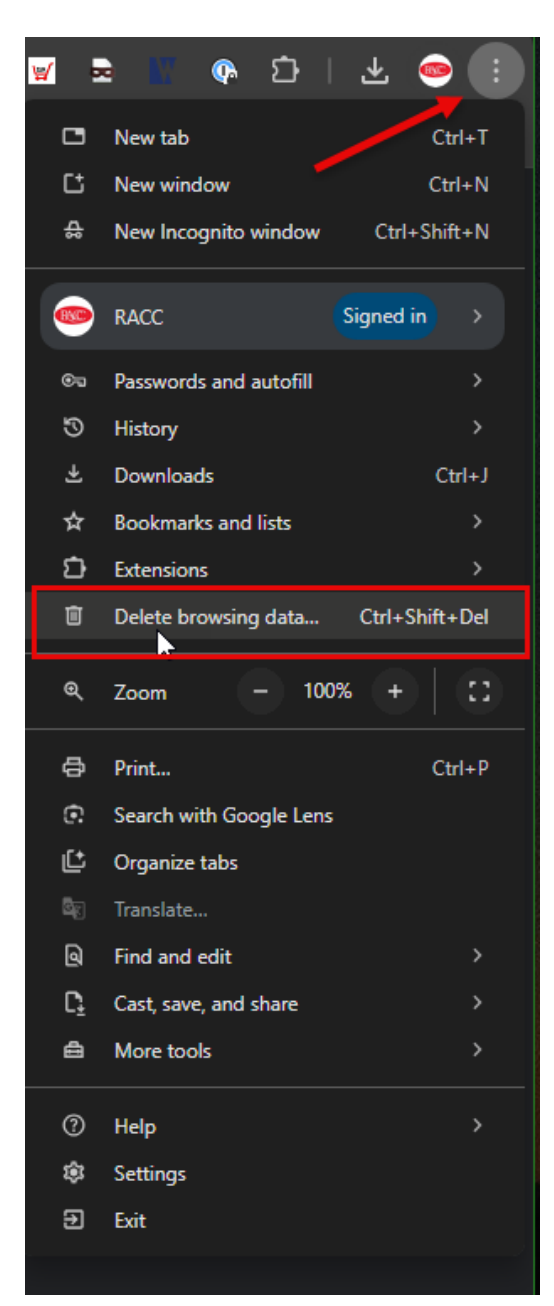

Select the following checkboxes and the time frame (1hour or more) You may have to select "ALL TIME" from the Time Range drop-down.

|                      |                                                                                                    |                                                                                                    |                                                         |           |        |          |           | _   |
|----------------------|----------------------------------------------------------------------------------------------------|----------------------------------------------------------------------------------------------------|---------------------------------------------------------|-----------|--------|----------|-----------|-----|
| Delete browsing data |                                                                                                    |                                                                                                    |                                                         |           |        |          |           |     |
|                      |                                                                                                    | Basic                                                                                                    |                                                         |           |        | Advanced |           |     |
| Time                 | range<br>Browsii<br>44 iterr<br>Downlo<br>1 item<br>Cookies<br>From 62<br>Cached<br>Less tha<br>Passwo<br>None<br>Autofill | Last 24 hours<br>Last hour<br>Last 24 hours<br>Last 7 days<br>Last 7 days<br>Last 4 weeks<br>All time<br>and other sin<br>2 sites (you'll<br>images and f<br>an 320 MB<br>rds and other<br>form data | s<br>te cata<br>stay signed in<br>files<br>sign-in data | T to your | Google | Account) |           |     |
|                      |                                                                                                    |                                                                                                    |                                                         |           | Ca     | ncel     | Delete da | ata |

How to Update Chrome to the Latest Version

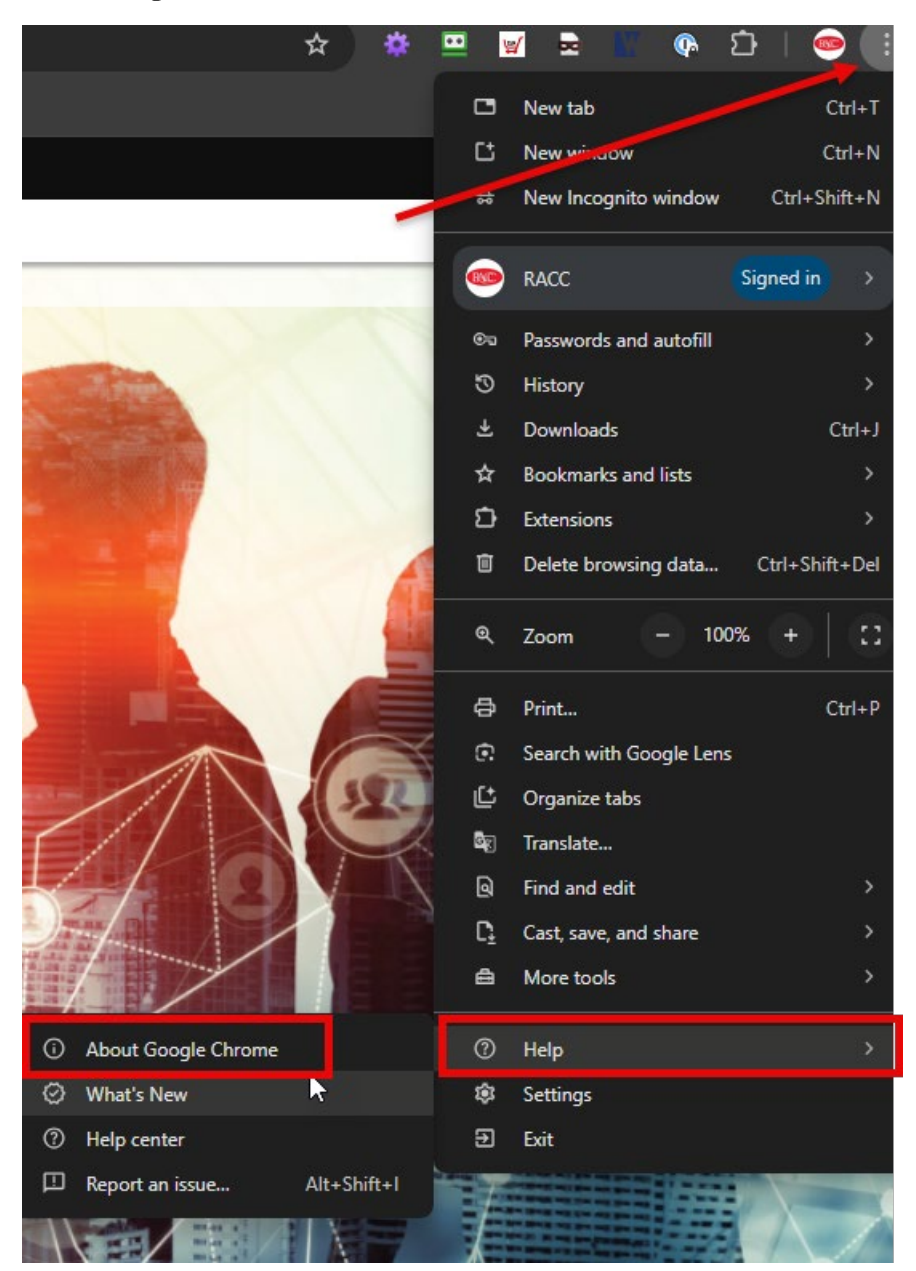

#### **EDGE:**

How to clear browsing data on Microsoft Edge and how do I clear the browsing history from my device?

- In Microsoft Edge, select Settings and more > Settings > Privacy, search, and services.
- Under Clear browsing data, select Choose what to clear.
- Select a time range from the Time range list (1 hour or select ALL TIME)
- Select the Browsing history check box and select Clear now.

| 0              | 🗖 🛛 🔞 RACC Homepage 🛛 🗙 🕴                                                                                                    | ලි3 Settings             | × +                                                                   |                            |                      |          |       |   |    |   |              | o x |
|----------------|----------------------------------------------------------------------------------------------------|--------------------------|-----------------------------------------------------------------------|----------------------------|----------------------|----------|-------|---|----|---|--------------|-----|
| ← C            | Contraction Contraction Contra | Data                     |                                                                       |                            | 슈                    | 8        | 3     | Ф | £≡ | œ | <del>چ</del> | - 🌒 |
| Set<br>Q       | tings<br>Search settings                                                                                                    | Delete browsing          | data<br>words, cookies, and more. Only data from this profile will be | : deleted. <u>Manage y</u> |                      |          |       |   |    |   |              |     |
| 8              | Profiles                                                                                                    | Close becausing data now |                                                                       |                            | Choose what to clear |          |       |   |    |   |              |     |
| ۵              | Privacy, search, and services                                                                                                    | Creat browsing data in   |                                                                       |                            | Choose w             | mat to t | lical |   |    |   |              |     |
| ବ              | Appearance                                                                                                    | Choose what to clea      | X Delete browsing data                                                |                            |                      |          |       |   |    |   |              |     |
| B              | Sidebar                                                                                                    |                          |                                                                       |                            |                      |          |       |   |    |   |              |     |
|                | Start, home, and new tabs                                                                                                    |                          | Time range                                                            |                            |                      |          |       |   |    |   |              |     |
| Ċ              | Share, copy and paste                                                                                                    | Privacy                  | Last hour V                                                           |                            |                      |          |       |   |    |   |              |     |
| 5              | Cookies and site permissions                                                                                                    | Select your privacy sett | Browsing history                                                      |                            |                      |          |       |   |    |   |              |     |
| G              | Default browser                                                                                                    |                          | 2 items. Includes autocompletions in the address bar.                 |                            |                      |          |       |   |    |   |              |     |
|                | Downloads                                                                                                    | Send "Do Not Track       | Download history                                                      |                            |                      |          | •     |   |    |   |              |     |
| ***            | Family safety                                                                                                    | Allow sites to check     | Constitution and other site data                                      |                            |                      |          | ۲     |   |    |   |              |     |
| A <sup>7</sup> | Languages                                                                                                    |                          | From 16 sites. Signs you out of most sites.                           |                            |                      |          |       |   |    |   |              |     |
| 6              | Printers                                                                                                    |                          | Cached images and files                                               |                            |                      |          |       |   |    |   |              |     |
| -              | System and performance                                                                                                    | Required diagno          | Frees up less than 160 MB. Some sites may load more                   |                            |                      |          |       |   |    |   |              |     |
| 5              | Reset settings                                                                                                    |                          | Sync is turned off. When you turn on sync, this data will be cleared  |                            |                      |          |       |   |    |   |              |     |
| X              | Accessibility                                                                                                    | Microsoft collects re    | browsing data from this device only, sign out first.                  | te, and performin          | ng as expec          | ted      |       |   |    |   |              |     |
| 8              | About Microsoft Edge                                                                                                    | View the Microsoft Priva | Clear now Cancel                                                      |                            |                      |          |       |   |    |   |              |     |
|                |                                                                                                    |                          | ato data                                                              |                            |                      |          |       |   |    |   |              |     |

# How to Update Edge to the Latest Version

| ← C_                  | € Edge   edge://settings/help |                                                                                                    | 2 😐       |           | ¢   Φ         | ເ∕≡      | \$<br>\$   |      | - |
|-----------------------|-------------------------------|----------------------------------------------------------------------------------------------------|-----------|-----------|---------------|----------|------------|------|---|
|                       |                               |                                                                                                    |           |           | New tab       |          | Ctr        |      |   |
| Set                   | tings                         | About                                                                                                    |           | ٥         | New window    |          | Ctrl       |      |   |
| 0                     | Search settings               | Microsoft Edge for Business<br>Learn more about Microsoft Edge for Business                                                                                                    |           | ľ         | New InPrivate | window   | Ctrl+Shift |      |   |
|                       |                               |                                                                                                    |           |           | Zoom          |          | 100% +     | 2    |   |
| 8                     | Profiles                      |                                                                                                    |           | _2        | Favorites     |          | Ctrl+Shift | +0   |   |
| Ô                     | Privacy, search, and services | Microsoft Edge is up to date.   Download Updates over metered connections   Automatically download updates over metered networks (for example, cellular network) and apply them on browser restart. Charges management |           | 5         | History       |          | Ctrl       |      |   |
| ŝ                     | Appearance                    |                                                                                                    |           | 0         | Shopping      |          |            |      |   |
|                       | Sidebar                       |                                                                                                    |           | Ŷ         | Downloads     |          | Ctr        |      |   |
|                       | Start, home, and new tabs     |                                                                                                    | arges may | ĒŔ        | Apps          |          |            |      |   |
| Ċ                     | Share, copy and paste         |                                                                                                    |           | 3         | Extensions    |          |            |      |   |
| R.                    | Cookies and site permissions  | This browser is made possible by the <u>Chromium</u> open source project and other <u>open source software</u> .                                                                                                    |           | ŵ         | Browser esse  | ntials   |            |      |   |
| 6                     | Default browser               | rosoft Edge for Business<br>024 Microsoft Corporation. All rights reserved.                                                                                                    |           | Å         | D-:+          |          |            |      |   |
| $\overline{\uparrow}$ | Downloads                     | Terms of use - Privacy statement - Consumer Health Privacy - Microsoft services agreement                                                                                                    |           | ю-<br>со- | Print         |          | Ctr        | I+P  |   |
| ŝ                     | Family safety                 |                                                                                                    |           | പ്പ       | Screenshot    |          | Ctrl+Shif  | (+5  |   |
| At                    | Languages                     | Microsoft Edge Insider                                                                                                    |           | Q]        | Find on page  |          | Ctr        | 1+1- |   |
| ē                     | Printers                      |                                                                                                    |           |           | More tools    |          |            | -    |   |
|                       | System and performance        | See what's coming up next! Download any Microsoft Edge preview channel today.                                                                                                    | 🖸 Leai    | \$3<br>   | Setting       |          |            |      |   |
| 5                     | Reset settings                |                                                                                                    |           | 0         | Help and fee  | lback    |            |      |   |
| Ŕ                     | Accessibility                 | Be one of the first to see what's new                                                                                                    |           |           | Close Micros  | oft Edge |            |      |   |
| ତ                     | About Microsoft Edge          |                                                                                                    |           |           |               |          |            |      |   |
|                       |                               |                                                                                                    |           |           |               |          |            |      |   |

#### Clear Cache and History in FIREFOX

|                    | =            |
|--------------------|--------------|
|                    | >            |
| New +-'.           | Ctrl+T       |
| New window         | Ctrl+N       |
| New private window | Ctrl+Shift+P |
| Bookmarks          | >            |
| History            | ▶ >          |
| Downloads          |              |
| Passwords          |              |
| Add-ons and themes | Ctrl+Shift+A |
| Print              | Ctrl+P       |
| Save page as       |              |
| Find in page       |              |
| Translate page     |              |
| Zoom               | - 100% + Z   |
| Settings           |              |
| More tools         | >            |
| Report broken site | >            |
| Help               | >            |
| Exit               | Ctrl+Shift+Q |

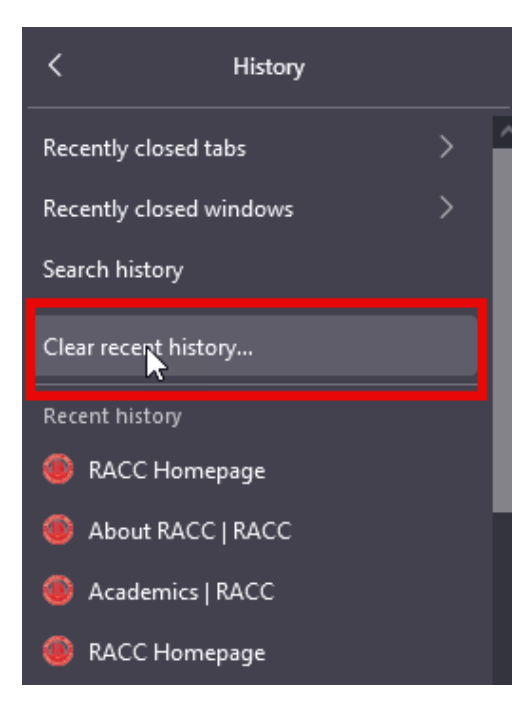

Select "**EVERYTHING**" if 1 or 2 hours fails to work.

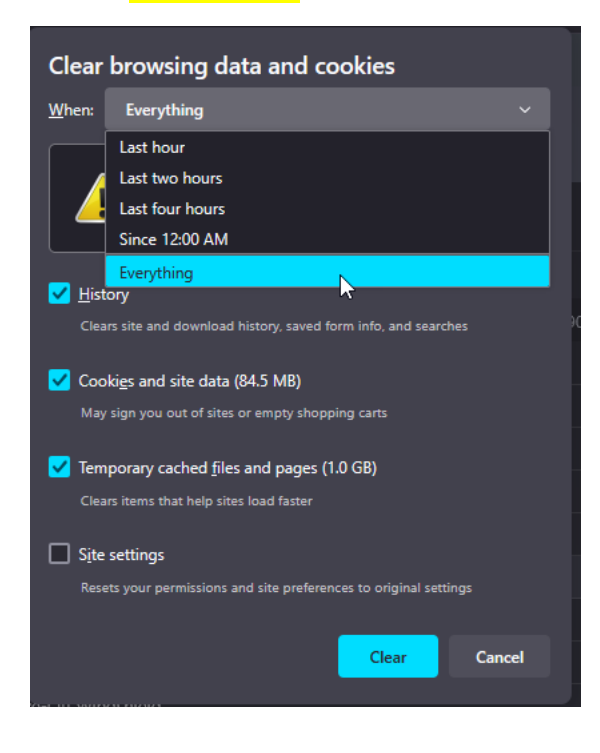

### Update Firefox to the latest version

|                    | = بعمر       |
|--------------------|--------------|
|                    | >            |
| New tab            | Ctrl+T       |
| New window         | Ctrl+N       |
| New private window | Ctrl+Shift+P |
| Bookmarks          | >            |
| History            | >            |
| Downloads          | Ctrl+J       |
| Passwords          |              |
| Add-ons and themes | Ctrl+Shift+A |
| Print              | Ctrl+P       |
| Save page as       | Ctrl+S       |
| Find in page       | Ctrl+F       |
|                    |              |
| Zoom               | - 100% + Z   |
| Settings           |              |
| More tools         | >            |
|                    |              |
| Help               |              |
| Exit               | Ctrl+Shift+Q |

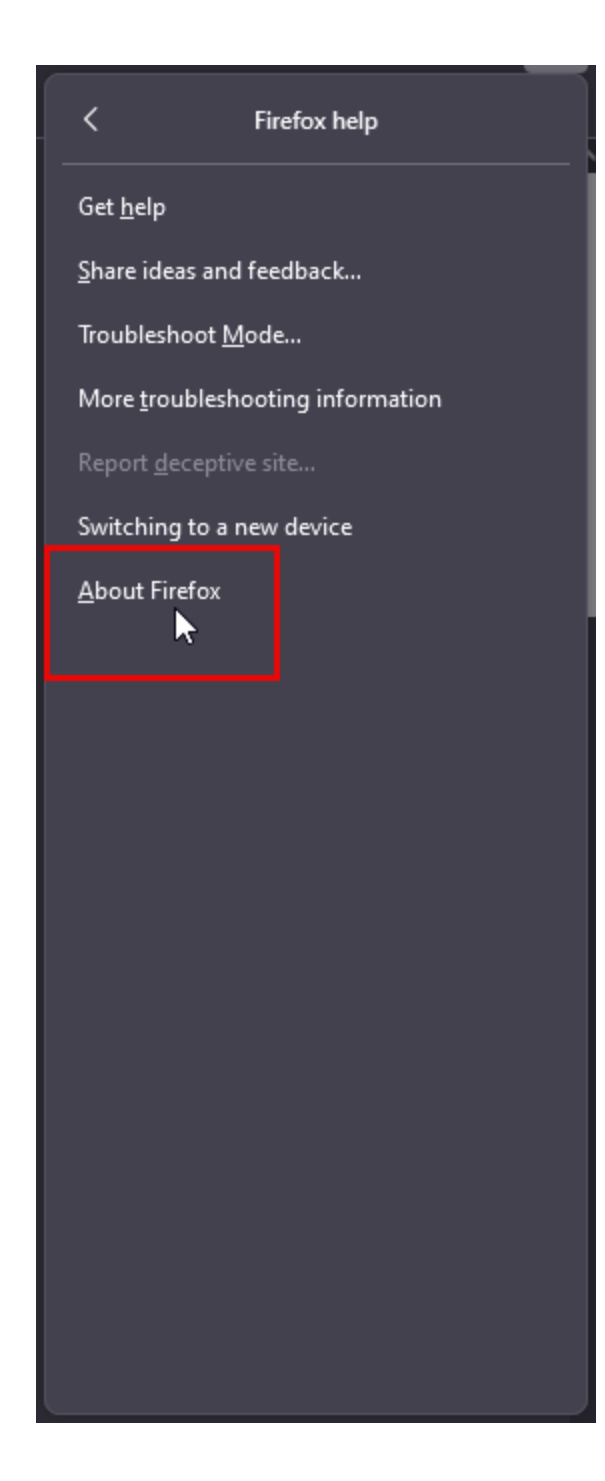